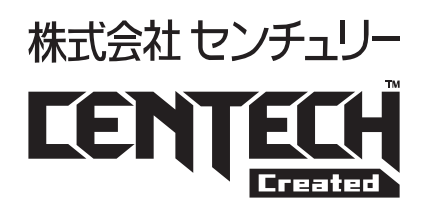

# 設定ソフト Ver1.0.5版 マニュアル

USBデバイス接続制御アダプタ USB troubleshooter 型番■CT-USB1HUB

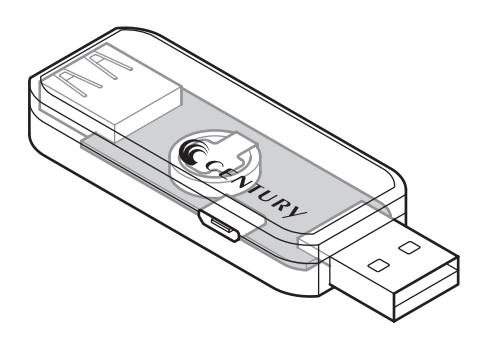

USBデバイス接続制御アダプタ USB troubleshooter lite 型番■CT-USB1HUB-L

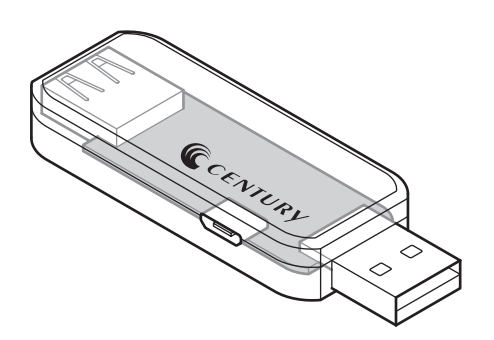

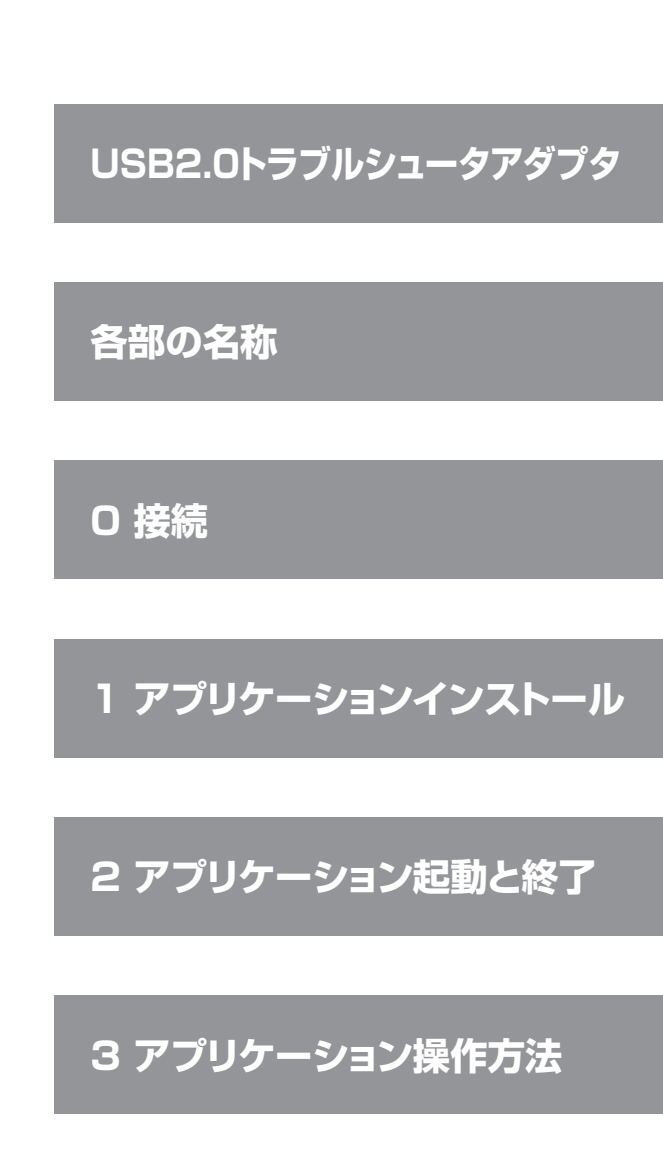

http://www.centech.jp

2017/10/24

## USB2.0トラブルシュータアダプタ

組み込み機器に使用されるUSB機器でいろいろと問題が発生するケースがあります。 USBケーブルの抜き差しで復帰するようなケースでも容易にそれを実現できない場合に本製品は有効です。

- 【例1】 USB2.0の規格では最大線長は5m、それ以上USBケーブルを長くしたり、延長ケーブルを継ぎ足すと 認識しないや動作不安定になることがある。
- 【例2】 ドライバの不具合や電気的衝撃(静電気など)で使用途中で突然認識しなくなるケース。
- 【例3】 電源が足りなくてバスパワー機器が動作しない。

### ■USBトラブルシュータアダプタとは

#### 【例1】対策として 「USBリピータ機能」

→USBハブ機能を持ち、本アダプタを中継することで最大USBケーブルをさらに5mまで 延長することができます。

【例2】対策として 「USBケーブル抜き差しエミュレーション機能」

→認識しなくなったUSB機器がUSBケーブルの抜き差しで復帰する場合は、本アダプタは ソフト制御によりUSB信号線、電源線共に切断、再接続させ、その機能をエミュレートする 機能があります。 USB切断、再接続制御、リアルタイムクロック制御、FRAM読み書き制御できるSDK (DLL)は公開されます。

【例3】対策として 「バスセルフパワー変換機能」 →USB外部電源アダプタを接続することができ、USBバスパワー機をあたかもセルフ パワー機のように扱うことができます。

仕組みは常駐ソフト(またはユーザアプリ)が2ポートハブの一方に接続されているUSBマイコンにアクセスして 各種動作します。本製品がホストと通信できなくなった場合は、USBマイコンがハブICにリセットをかけます。 本製品の動作条件は、USBマイコンが正常動作していることとなります。

### ※ソフト開発をしたくない、できないユーザ様用に本アダプタに接続されているUSB機器が認識していない場合、 自動的にリトライする常駐ソフト(Windows用)をご用意いたします。

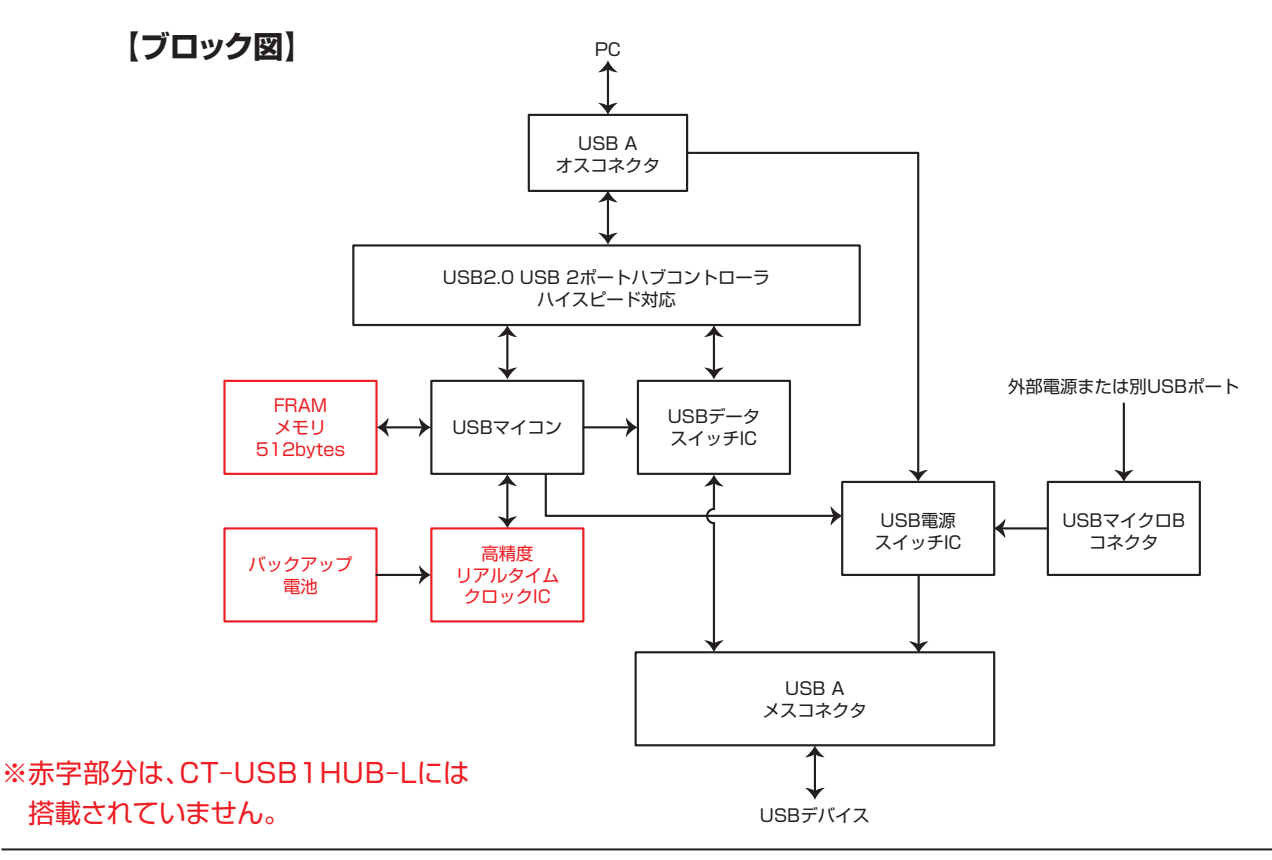

## 各部の名称

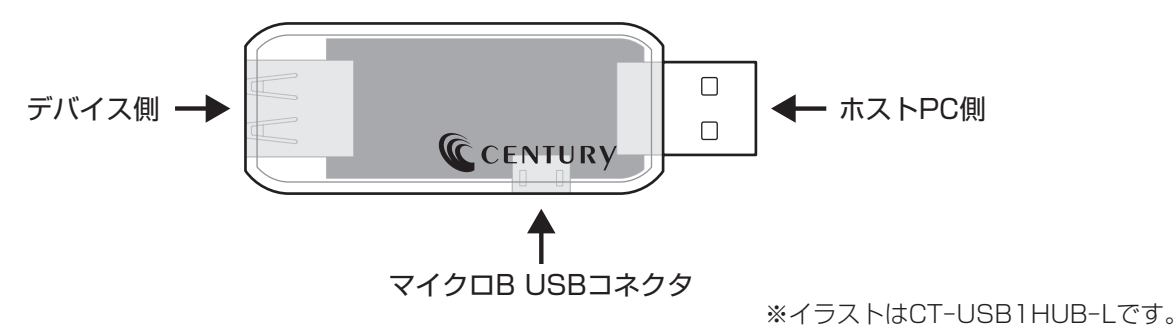

### 0 接続

- PCのUSBコネクタに本機【ホストPC側】を接続します。
  PCからは「USB ヒューマン インターフェース デバイス」として認識されます。
  ドライバは必要ありません。Windows標準ドライバで動作します。
- •【デバイス側】に制御したいUSB機器を接続します。
- マイクロB USBコネクタ:外部電源用コネクタ5V入力
  バスパワー出力不足で、接続するUSBデバイスが動作しないor不安定な場合、本コネクタより給電可能です (最大5V1A入力 ケーブルおよび電源は別売り)。

## 1 アプリケーションインストール

- 1.1 对応OS: Windows 10/Windows 8.1/Windows 7
- USBデバイス接続制御設定ツール概要
  本ソフトを使用し、USB1HUBに接続したUSBデバイスの接続、切り離しを制御できます。
  ※注)製品の性質上、すべての環境、組み合わせでの動作を保証するものではありません。
- **1.3** 弊社ホームページのダウンロードサイトよりアプリケーションソフトをダウンロードします。 【URL】http://www.centech.jp
- ダウンロードした「USB1HUB\_APR201507.zip」ファイルをダブルクリックします。 (ダウンロードした時期によりファイル名は変わります。)
   「USB1HUB\_APR201507.zip」ファイルの内容が表示されます。

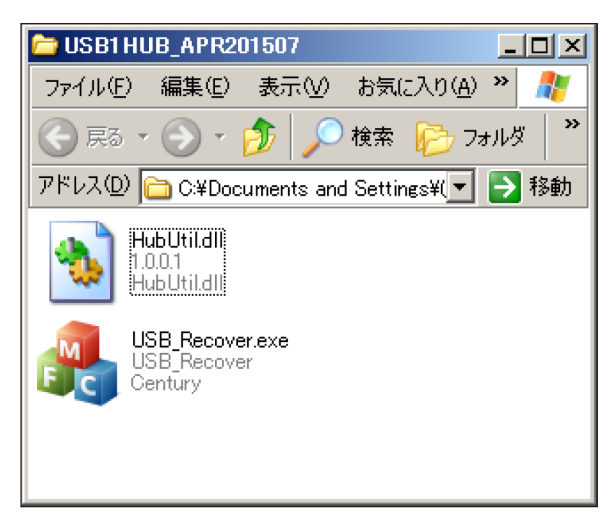

任意のフォルダにコピーします。

下記ファイルは同じフォルダに入れてください。

[USB\_Recover.exe] [HubUtil.dll]

# 2 アプリケーション起動と終了

**2.1** 【USB\_Recover.exe】を実行します。 起動直後はタスクトレイの中に入っているため「USB Recovery」アイコン(左図赤枠)を右クリックし、 「SETUP」を選びます。

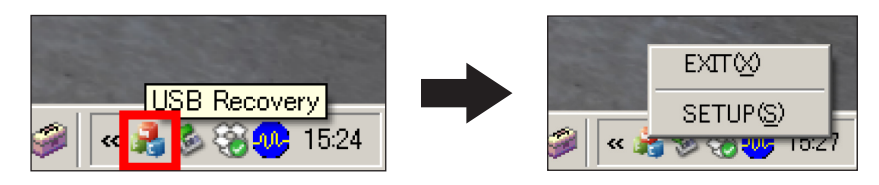

**2.2** USBデバイス接続制御設定プログラムが表示されます。

| U | USB_Recover                            |                        |                 |                                    |     |     |         |      |  |
|---|----------------------------------------|------------------------|-----------------|------------------------------------|-----|-----|---------|------|--|
|   | No<br>1                                | PIC Serial<br>00000002 | HUB Power<br>ON | Device Status<br>NoDeviceConnected | VID | PID | Product | Name |  |
|   | Auto Recovery List Auto Recovery Close |                        |                 |                                    |     |     | Close   |      |  |

2.3 USBデバイス接続制御設定プログラムを終了する場合、「EXIT」を選択します。

USBデバイス接続制御設定プログラムを終了しても、接続されたUSBデバイスの状態は引き継がれます。

※注)USBデバイス接続制御設定プログラムを終了するとAuto Recovery機能は動作しません。

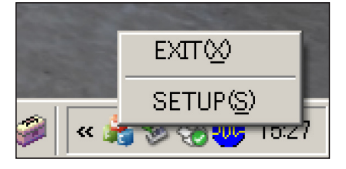

# 3 アプリケーション操作方法

### ■メイン画面

| U | JSB_Recover                      |                        |                 |                                    |     |     |              |   |  |
|---|----------------------------------|------------------------|-----------------|------------------------------------|-----|-----|--------------|---|--|
|   | No<br>1                          | PIC Serial<br>00000002 | HUB Power<br>ON | Device Status<br>NoDeviceConnected | VID | PID | Product Name | _ |  |
|   |                                  |                        |                 |                                    |     |     |              |   |  |
|   |                                  |                        |                 |                                    |     |     |              |   |  |
|   |                                  |                        |                 |                                    |     |     |              |   |  |
|   | Auto Recovery List Auto Recovery |                        |                 |                                    |     |     | Close        |   |  |

- USB1HUBが接続されていると、リストに表示されます。
  - [No.] 接続されているUSB1HUBの通し番号 [PIC Serial] 接続されているUSB1HUBの識別番号 [HUB Power] 接続されているUSBデバイスが接続の場合ON 接続されているUSBデバイスが切断の場合OFF [Device Status] 接続されているUSBデバイスの状態 NoDeviceConnected 切断 DeviceConnected 接続 [VID] 接続されているUSB デバイスのVID (PID) 接続されているUSB デバイスのPID 【Product Name】 接続されているUSB デバイスのProduct Name
  - ※注)複数のUSB1HUBを接続する場合、事前にPIC Serialを重複しないよう変更しておく必要が あります(操作後述)。
  - ※注)同時に接続できる1HUBは、最大32個までです。
- •リストダブルクリックで、「詳細Status画面」が表示されます(操作後述)。
- リスト右クリックで、「HUB Power On」「HUB Power Off」「ADD Auto Recovery List」のメニュー が表示されます。

「HUB Power On」クリックすると接続されているUSB デバイスがPCに接続されます。

「HUB Power Off」クリックすると接続されているUSB デバイスがPCから切断されます。

「ADD Auto Recovery List」自動リカバリーリストに登録します。

- [Auto Recovery List]ボタンを押すと、 [Auto Recovery Device List画面]が表示されます(操作 後述)。
- Auto Recoveryのチェックを入れていると、Auto Recovery List のデバイスに対して、自動でリカ バリーを行います(認識されていない場合30秒間隔で再接続を試みます)。
- •「Close」をクリックすると「USB\_Recover画面」を閉じます。 アプリケーションは終了しません。

# 3 アプリケーション操作方法(つづき)

■詳細Status画面

| Status           |            |              |       | × |  |
|------------------|------------|--------------|-------|---|--|
| Contlorer Serial | 0000002    | • SetSerial  |       |   |  |
| Device VID       |            |              |       |   |  |
| Device PID       |            |              |       |   |  |
| Product Name     |            |              |       |   |  |
| HUB Status       | ON         | On           | Off   |   |  |
| Get RTC Time     |            | Set RTC Time |       |   |  |
| Read FRAM        | Write FRAM |              |       |   |  |
| 4                |            |              | Close |   |  |

- 2つ以上のUSB1HUBを使うときは、【Contlorer Serial】でシリアル番号を設定してください。 シリアル番号の設定は、USB1HUBを1つずつ接続して行ってください。 「SetSerial」ボタンを押した後、USB1HUBを再接続したときに有効になります。
- Device VID, PID, Product Name: USB1HUBに接続されているUSBデバイスの情報です。
- HUB Status: ON…USB1HUBが接続状態、OFF…USB1HUBが非接続状態です。
  「ON」、「OFF」ボタンで切り替えられます。
- [Get RTC Time]: USB1HUBのRTCの時刻を取得します。
- [Set RTC Time]: USB1HUBのRTCの時刻をPCの時刻に合わせます。
- 「Read FRAM」:USB1HUBのFRAMに保存されている情報を表示します。 赤枠部分に表示します。
- [Write FRAM]: USB1HUB のFRAMに情報を保存します。 赤枠部分に記入します。
- ・「Close」をクリックすると「メイン画面」に戻ります。

※赤字部分は、CT-USB1HUB-Lには搭載されていません。

# 3 アプリケーション操作方法(つづき)

Auto Recovery Device List画面

| Auto Recovery Device List |        |            |            |        |                |   |  |
|---------------------------|--------|------------|------------|--------|----------------|---|--|
| :                         | Interv | al Time 30 | ⊥<br>∙ Sec | Off    |                |   |  |
|                           | No     | PIC Serial | VID        | PID    | Product Name   |   |  |
|                           | 1      | 0000002    | 0x046D     | 0xC016 | Optical USB Mo |   |  |
|                           | Sho    | w Log De   | elete Log  |        | Clos           | æ |  |

- ADD Auto Recovery Listで追加されたデバイスが表示されます。
  このリストに登録されると、「Interval Time」で登録された秒数間隔でVID, PIDのデバイスを検索し、
  認識されていない場合は、対応するUSB1HUBのHUBをOFF(「Off Time」にて設定した秒数)ON
  (Reset)することで、デバイスの再接続をします。
- [Interval Time]:デバイスを検索する間隔を設定します(1~255秒 初期値30秒)。
- •「Off Time」: デバイスをOFFする時間を設定します(1~255秒 初期値5秒)。
- •「Show Log」: USB1HUBをリセットしたログを表示します。

本アプリケーションのあるフォルダにhubutil.logという名前で作成されます。

- •「Delete Log」: ログファイルを削除します。
- リスト右クリックで「Remove Auto Recovery List」が表示されます。
  選択したUSB1HUBをリストから削除します。
- •「Close」をクリックすると「メイン」画面にもどります

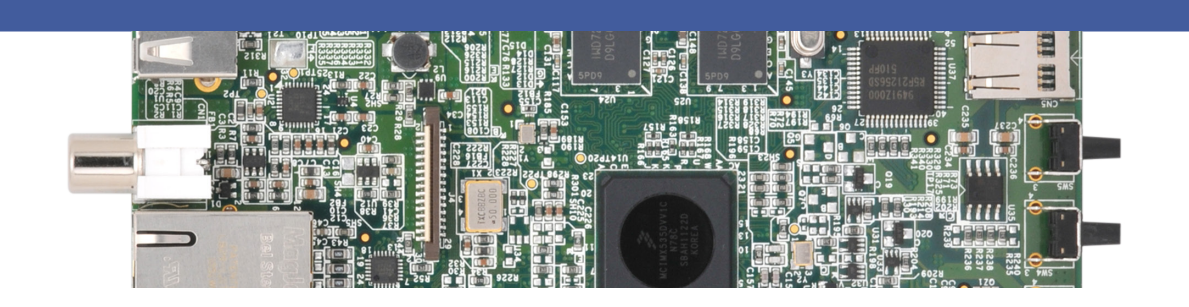

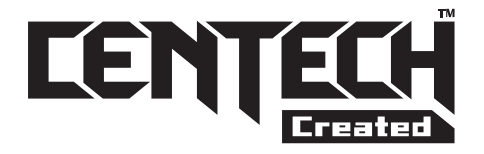

### CENTECH(センテック)とは

CENTECHマークは(株)センチュリーにて客先委託開発、製造業務 を主とした部署(企画開発室)がオリジナル製品として、独自に企画 開発した製品に付けられます。

ソフトウェアは、無駄を省く目的と常に最新のデータの供給のため、 基本的に製品に添付せず、ネットからダウンロードしていただくことに なります。

CENTECH製品はジャンルにとらわれず、中級から上級ユーザ様を ターゲットに、こんな機能の製品があったらいいと思う開発に注力して いきます。

http://www.centech.jp

■販売・サポート

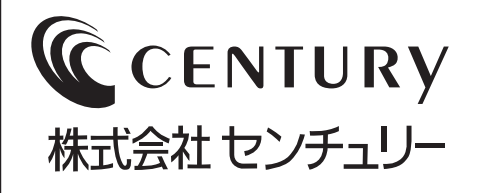

■お問い合わせ先 ホームページアドレス http://www.centech.jp

e-mail アドレス **ct-support@century.co.jp**